# Investeringsguide i Mit Nykredit

### Investeringsguide i Mit Nykredit

| Mit Nykredit             |                      |                                                      |                                                                                                    |
|--------------------------|----------------------|------------------------------------------------------|----------------------------------------------------------------------------------------------------|
| 品 Mit overblik           | Mit overblik         | Informationer                                        | Investeringsattaler                                                                                                    |
| 🚍 Konti og kort 🗸 🗸      | WITE OVER DITK       |                                                      |                                                                                                    |
| 🔄 Betal og overfør 🗸 🗸   |                      | Investeringsaftaler                                  | E <sub>1</sub> , Sartimestempsgude                                                                                      |
| ြမ Forbrug og budget 🗸 🗸 |                      | Du har 5 aktive investeringsaftaler                  | Aftaler du skal følge op på                                                                                             |
| 🖓 Investering ^          | Udvalgte konti       | Her kan du se de investeringsaftaler, du har med os. | Du har i øjeblikket ingen aftaler du skal følge op på. Tag fat i os, hvis du vil tilpasse en af dine nuværende aftaler. |
| Investeringsoverblik     | Lønkonto<br>Nemkonto | Gå til investeringsaftaler                           |                                                                                                    |
| Portefølje               |                      |                                                      |                                                                                                    |
| Marked                   |                      |                                                      | Du har 2 altibe investeringsaftaler                                                                                     |
| Handler                  |                      |                                                      | Depotions Formäl Produic Raiko Udeber Seist religent Sanus Mere                                                         |
| Services                 |                      |                                                      | - Epre                                                                                                    |
| Kurslister               |                      |                                                      | Aktiesoarekonto                                                                                                    |

1.

Log på Mit Nykredit Klik på investering og efterfølgende på Services

### 2.

Klik herefter på "Gå til investeringsaftaler"

# 3.

Vælg "Start investeringsguide"

### Investeringsguide i Mit Nykredit - fortsat

#### Velkommen til Investeringsguiden

Guiden er opbygget af en række trin, der tilsammen gør os i stand til at anbefale den investering, som er bedst egnet til dig. I dette trin spørger vi ind til formålet med investeringen, og hvor lang din tidshorisont er for investeringen.

| Η | lvad skal investeringen bruges til? |
|---|-------------------------------------|
| 0 | Frie midler                         |
| 0 | Aktiesparekonto                     |
| 0 | Pension                             |
| 0 | Aldersopsparing                     |
| 0 | Ratepension                         |
| 0 | Børneopsparing                      |
| _ | Virksomhedsskatteordning            |

#### √i anbefaler middel risiko

| 8 af 9                                                      | 0                |
|-------------------------------------------------------------|------------------|
| Vores anbefalede risiko                                     | Vælg selv risiko |
|                                                             |                  |
| Investeringskonto FRI                                       |                  |
| 46,65% aktier, 53,35% obligationer, 0,00% kontanter og 0,00 | % andet.         |
| Forventet formueudvikling frem til 21. april 20             | 37               |
| r orventer formacaariking nem tir z r. upin zo              |                  |
|                                                             |                  |
|                                                             |                  |
|                                                             |                  |
|                                                             |                  |
|                                                             |                  |
|                                                             |                  |
| i dag                                                       |                  |
|                                                             |                  |
| Højeste forventede                                          |                  |
| Forventede                                                  |                  |
| Laveste forventede                                          |                  |

#### Kendskab og erfaring

Der kan indgå flere produktgrupper i vores investeringsforslag, som du får i næste trin. Før du kan handle bestemte typer værdipapirer, er banken lovgivningsmæssigt forpligtiget til at afdække dit kendskab og din erfaring med disse værdipapirer.

l listen kan du se de typer værdipapirer, du kan handle nu, og de værdipapirer, hvor du først skal gennemføre 'Kendskab og erfaring'.

Banken bruger oplysningerne om kendskab og erfaring, når du får rådgivning i banken samt når du handler komplekse produkter uden rådgivning. Banken skal vurdere, hvorvidt værdipapiret er hensigtsmæssigt for dig, når du investerer. Det er derfor vigtigt, at du er omhyggelig, når du svarer på spørgsmålene.

Hvis du har spørgsmål undervejs, er du velkommen til at kontakte banken. Du kan læse mere om de enkelte værdipapirer under spørgsmålene.

| Produktor indoholdt i forslag |  |
|-------------------------------|--|

4.

Følg Guidens anvisninger. Er du i tvivl kan du klikke på infoboksene

## 5.

Guiden giver dig et investeringsforslag baseret på de oplysninger du har indtastet.

# 6.

Er du ikke godkendt til den investering der vælges, kan du under "Status" klikke på få godkendelse. Få godkendelse og herefter kan du gå videre.

### Klik send og du er færdig

Din rådgiver modtager din investeringsprofil og klarer det videre

Send oplysningerne til din rådgiver

Send oplysningerne om din investeringsaftale til din rådgiver

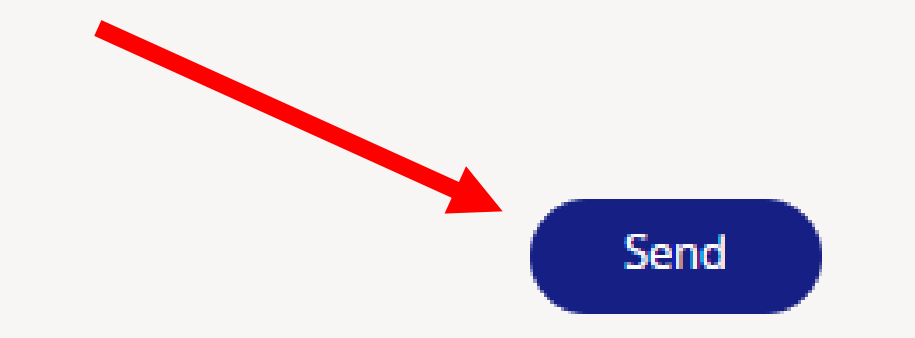

Gem oplysningerne som kladde

Gem oplysningerne som kladde og rediger senere

Gem Som Kladde

Nykredit